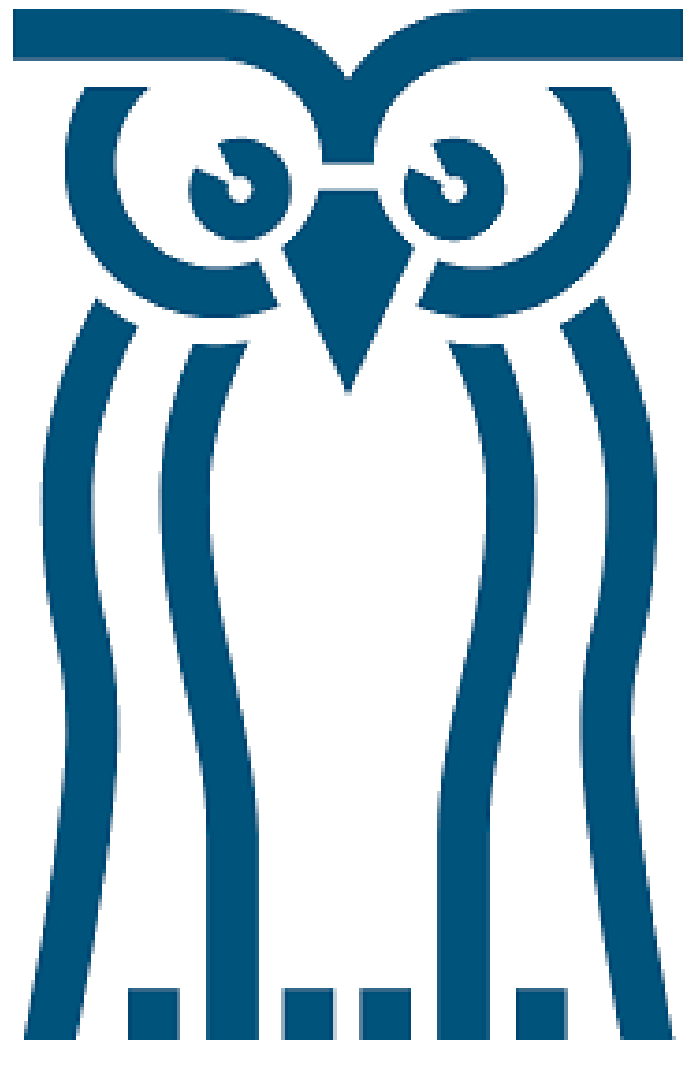

ICT HANDLEIDING

ICT handleiding: Auteur:

Versie: Datum: school account Dion van Tongeren ICT-medewerker Sweelinck college 1.3 dinsdag 8 september 2020

# Inhoudsopgave

| 1. Je | e schoolaccount                         | 3  |
|-------|-----------------------------------------|----|
| 1.1   | Je schoolaccount ergens anders          | 3  |
| 1.2   | Inloggen in je schoolaccount            | 5  |
| 1.3   | Melding indien nog niet eerder ingelogd | 7  |
| 1.4   | Laatste stap                            | 9  |
| 1.5   | Overzicht                               | 9  |
| 1.6   | Je schoolmail (eerste keer) inloggen    |    |
| 1.7   | Overzicht schoolmail                    | 11 |
| 1.8   | Andere belangrijke applicaties          | 13 |
| 1.    | .8.1 OneDrive                           | 13 |
| 1.    | .8.2 Magister                           | 14 |
| 1.    | .8.3 Teams                              | 14 |
| 2. W  | achtwoord reset (indien nodig!)         | 15 |
| 2.1   | Mail ICT                                |    |

## 1. Je schoolaccount

Iedere leerling die op het Gerrit vd Veen college zit, heeft een Office-365 account. In dit account zit je schoolmail, je OneDrive voor je bestanden, Magister en het Offce-365 pakket. Handig en voor nu noodzakelijk om lessen op afstand te volgen.

## 1.1 Je schoolaccount ergens anders

Je kan met (bijna) ieder apparaat wat een internetverbinding heeft inlogen in je school account.

Dit doe je door een internet-browser te openen.

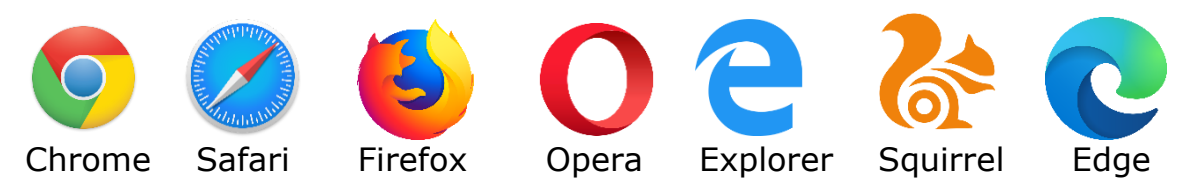

Vervolgens surf je naar: mijn.zaam.nl/

Of naar

mijn.sweelinckcollege.nl/

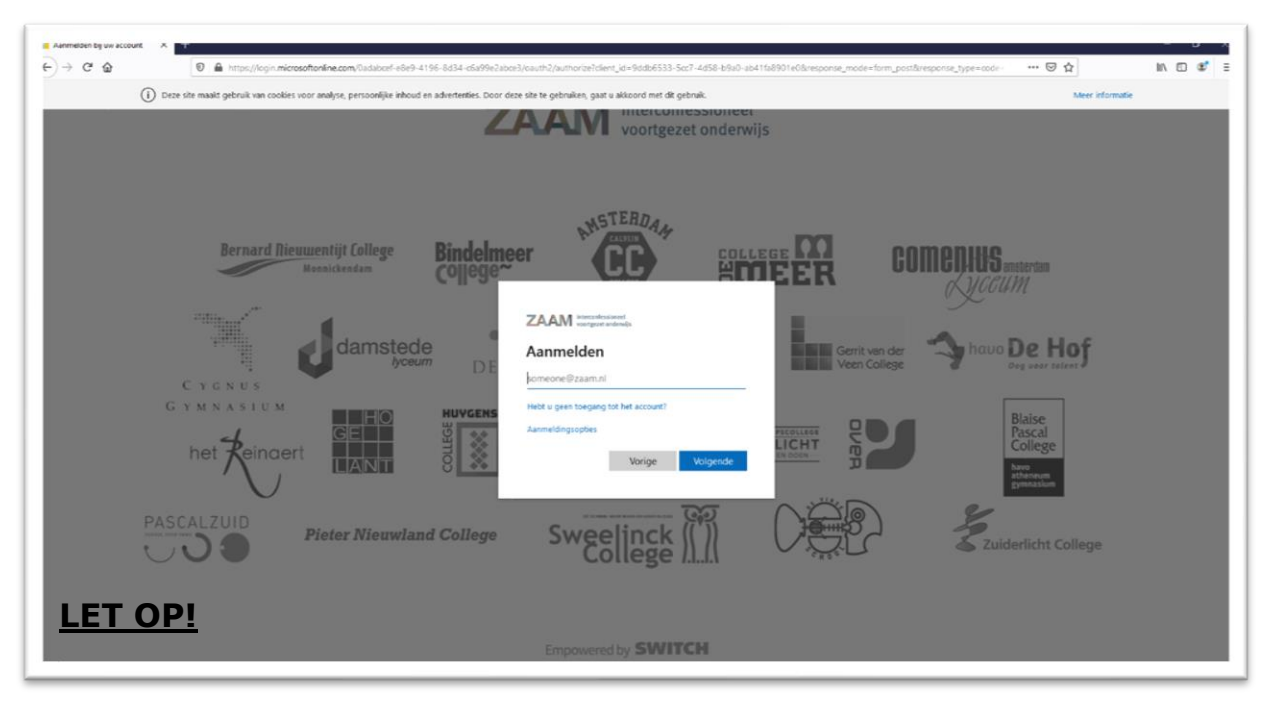

Als je dit goed gedaan hebt, kom je in het volgende scherm terecht:

Als je het scherm hieronder krijgt, heb je op google gezocht naar mijn.zaam.nl en zit je **niet** in het goede scherm. Je moet dan mijn.zaam.nl intikken in het geel gemarkeerde deel.

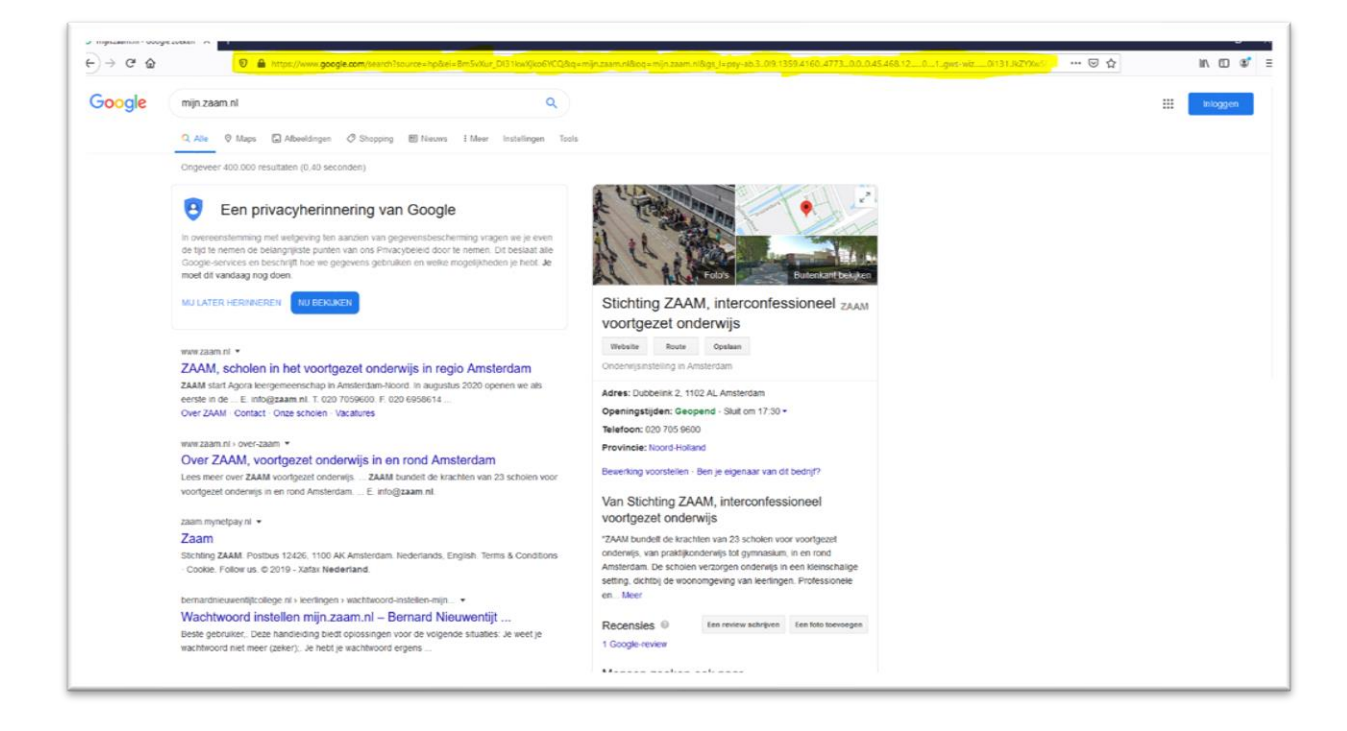

## 1.2 Inloggen in je schoolaccount

Je gebruikersnaam om in te loggen in je school account, is je leerling nummer gevolgd door <u>@zaam.nl</u> dit laatste moet erachter, anders werkt het niet.

| Aanmeiden bij uw accourts |                                           |
|---------------------------|-------------------------------------------|
| e w                       | Interconfessionel<br>voortgezet onderwijs |
| PA                        |                                           |
|                           | Empowered by SWITCH                       |

Hierna wordt er om je wachtwoord gevraagd. Dit is **hetzelfde** wachtwoord wat je gebruikt om in te loggen in de computers op school.

Als je nog nooit ingelogd hebt in je account, wordt je wachtwoord samengesteld uit je postcode met hoofdletters, gevolgd door je huisnummer en vervolgens een uitroepteken.

In het geval van het adres van het Sweelinck college, zou dat worden:

1071BJ21!

# LET OP!

Het is **niet** hetzelfde wachtwoord als voor je Magister account, deze zijn gescheiden.

| Annmelden by uw account ×<br>← → C* @ | 🗴 👔 🔒 https://opin.microsoftenies.com/Colabort-ebe-14166-8634-e669962.bbors?/reprocess/prompt-aelect_accountilisation-151147b7-1540-4aa3-8b57-857d964674284caa-00940254caTuQDHcDkabylabi 🚥 🖼 🏠 |
|---------------------------------------|----------------------------------------------------------------------------------------------------|
|                                       | ZAAM interconfessioneel<br>voortgezet onderwijs                                                                                                    |
| PAS                                   |                                                                                                    |
|                                       | Empowered by SWITCH                                                                                                    |

## 1.3 Melding indien nog niet eerder ingelogd

Als je nog **nooit** ingelogd bent in je school account (of je hebt de beveiliging nog nooit ingesteld) krijg je onderstaand scherm te zien.

| Annelden by uw account<br>← → C <sup>a</sup> ⊕                                                    | × ■                                                                                   | IN ED 67 3 |
|---------------------------------------------------------------------------------------------------|---------------------------------------------------------------------------------------|------------|
| <ul> <li>Automotion by our account.</li> <li>Automotion by our account.</li> <li>→ C @</li> </ul> |                                                                                       |            |
| P.<br>C                                                                                           | ASCALZUID<br>Pieter Nieuwland College<br>Sweelinck III College<br>Empowered by SWITCH |            |

Klik op 'volgende', je krijgt onderstaand scherm te zien.

| aak de toegang tot uw account nie 3 |                                                                                                    |                    |     | - 0 .       |
|-------------------------------------|----------------------------------------------------------------------------------------------------|--------------------|-----|-------------|
| ← → ♂ ✿                             | 🕖 🛔 https://account.activedirectory.windowsazure.com/passwordreset/register.asps?client-request-id=93ffed36-e3dd-45c3-baad-a7e36f25a1788.sspr=1                                                                                                    |                    | 🖂 🏠 | lin @ \$* ≡ |
|                                     | CARM inspectation     Track de toeggang tot uw account niet kwijt     Winders which gegreen nediginaaks mer eer kannen verfferen sie sloet, eer mer ee inspectifie in specifie in strateging. Under meder in terestige under sone water eer in terestige under sone sone water eer in terestige under sone water eer in terestige under sone eer in ter in terestige under sone water e | Baamuni   ?        |     |             |
|                                     | 02020 Microsoft Juridisch   Privacy Je sesse vi                                                                                                    | erloopt over 14:45 |     |             |
|                                     |                                                                                                    |                    |     |             |

Er staan of drie rode cirkeltjes met een uitroepteken, of tweede rode cirkels met een uitroepteken en een geel driehoekje met uitroepteken.

Bij de rood omcirkelde knoppen kan je één van de drie opties instellen of verifiëren (deze laatste optie, is als je al eens een gedeelte gedaan hebt).

| aak de toegang tot uw account nic 🔺 |                                 |                                                                                                    |                                           |        | - 0 |
|-------------------------------------|---------------------------------|----------------------------------------------------------------------------------------------------|-------------------------------------------|--------|-----|
| ← → ♂ ☆                             | A https://account.activedirecte | ory.windowsazure.com/passwordreset/register.aspx?client-request-id=93ffed36-e3dd-45c3-baad-a7e36f26a1788:sspr=1                                                                                                    |                                           | 🖂 🖞    | C 3 |
| ↔ → @ @                             | C                               | ny windowszarze som (sisses nordreset) legister zegintélent-request-id- 93/ted36-63/d-45/d-26/d/26/d7/26/2017/26/2017/<br>ZAAM Benerster<br>maak de toegang tot uw account niet kwijt<br>Wieden este is gegenenn nod ge watere ee honore wied feter wie u bert, one moor te zergen det u we watereeed apoisses kent je<br>de testen voer autherticate is nieg sterit ge<br>teste en voer autherticate is nieg sterit ge<br>teste gegenen<br>teste gegenen<br>teste gegene<br>teste gegenen<br>teste gegenen | notelles. We culee deze<br>pries indefen. | © ☆ In |     |
|                                     |                                 | 8200 Mercuall Juridich I Phase                                                                                                    | Je sessie verloopt over 14:45             |        |     |
|                                     |                                 |                                                                                                    |                                           |        |     |

Met de bovenste optie, gebruik je je mobiel telefoon om je account te beveiligen. Met de tweede optie gebruik je een ander (privé) mailadres. Met de derde optie gebruik je beveiligingsvragen.

Je mag zelf kiezen welke optie je gebruikt, maar je moet **één** van de drie gebruiken. Als je een optie gedaan hebt, kan je op de blauwe 'voltooien' knop drukken.

#### 1.4 Laatste stap

Er verschijnt een scherm, wat vraagt of je aangemeld wilt blijven. Je kunt hier ja, of nee kiezen (als je nee kiest, wordt je na een periode van tijd automatisch weer uitgelogd).

| ■ Anometer by un account ×  ← → C <sup>1</sup> / <sub>2</sub> | Intract/ophinicsentonincsentonincs | = |
|---------------------------------------------------------------|----------------------------------------------------------------------------------------------------|---|
| C<br>G n<br>PASCA                                             | <complex-block><complex-block><complex-block><complex-block><complex-block></complex-block></complex-block></complex-block></complex-block></complex-block>                                                                                                    |   |

#### 1.5 Overzicht

Het overzicht van je school account ziet er zo uit:

| Sweelinck | X + V                |             |                        |                           |  |  |
|-----------|----------------------|-------------|------------------------|---------------------------|--|--|
|           | Sweelinck<br>College |             |                        |                           |  |  |
|           | Start Contact        |             |                        |                           |  |  |
|           | Mail 1               | Personen    | Magister<br>Magister 6 | <b>zermelo</b><br>Zermelo |  |  |
|           | Geen afspraken       | Word        |                        |                           |  |  |
|           | Excel PowerPoint     | OneNote     |                        |                           |  |  |
|           | OneDrive Handleiding | Office hulp |                        |                           |  |  |

## 1.6 Je schoolmail (eerste keer) inloggen

Met de rood omcirkelde knop, kom je in je schoolmail.

| U D | A https://mijn.zaam.nl/                                                                                                    |
|-----|----------------------------------------------------------------------------------------------------|
|     |                                                                                                    |
|     | Start Contact                                                                                                    |
| (   | Mail     Geen afspraken     Mail     Seen afspraken     Seen afspraken     Seen afspraken                                                                                                    |
|     |                                                                                                    |
|     | Excel PowerPoint OneNote           PowerPoint         OneNote           Image: State of the state of the state of |

Als onderstaand scherm zich opent, heb je nog nooit (online) ingelogd in je schoolmail.

| €) → ୯ ଇ<br>0 ≜ | rper//buttook. <b>offer365.com</b> /bwa/languageselection.asps                                                                              | © ☆ In ① & |
|-----------------|----------------------------------------------------------------------------------------------------|------------|
| 0 🗹             | En de tard de unit pércular en un injunt spécieure.<br>Tard<br>Technical: Stécolaried<br>"Spécieure"<br>(JRT: 120) Microsofia Cher Line Wer | 1          |
|                 | ⊙ Opslaan                                                                                                    |            |
|                 |                                                                                                    |            |
|                 |                                                                                                    |            |

Bij de bovenste knop, kan je de taal instellen op Nederlands. Bij de rood omcirkelde knop, moet je de juiste tijdzone instellen. Dit is: UTC+1:00 Amsterdam, Berlin, Bern, Rome, Stockholm, Vienna

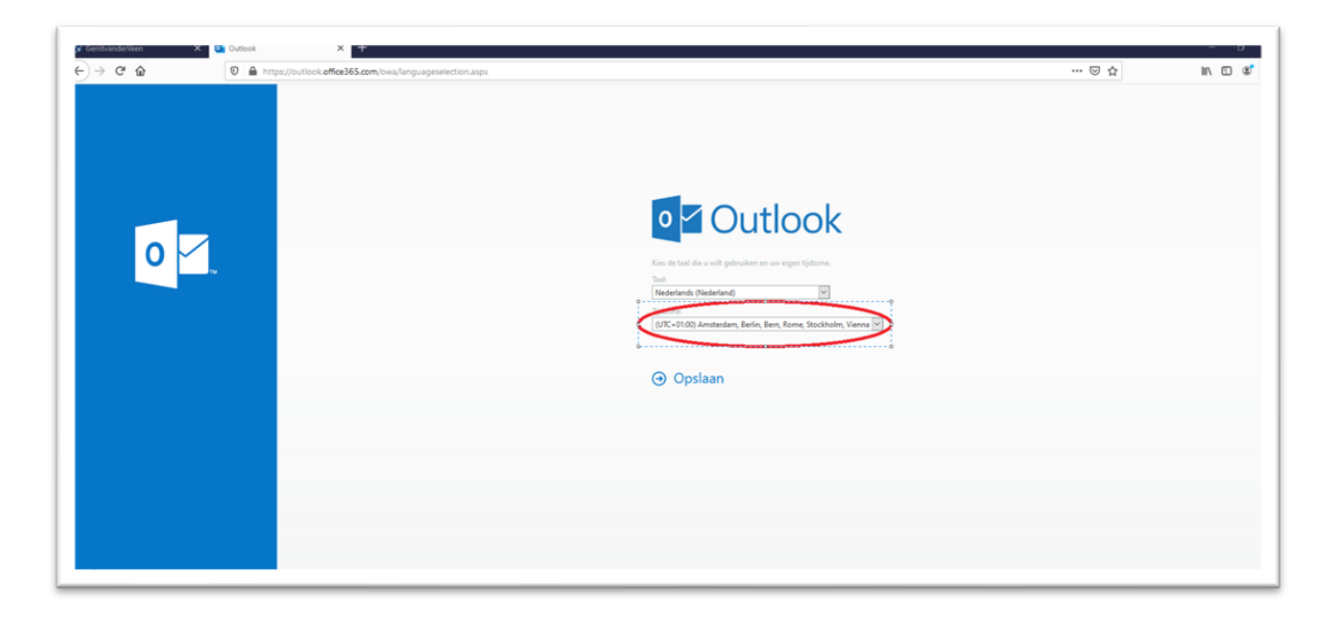

### 1.7 Overzicht schoolmail

Je schoolmail ziet er (in de online omgeving), als volgt uit.

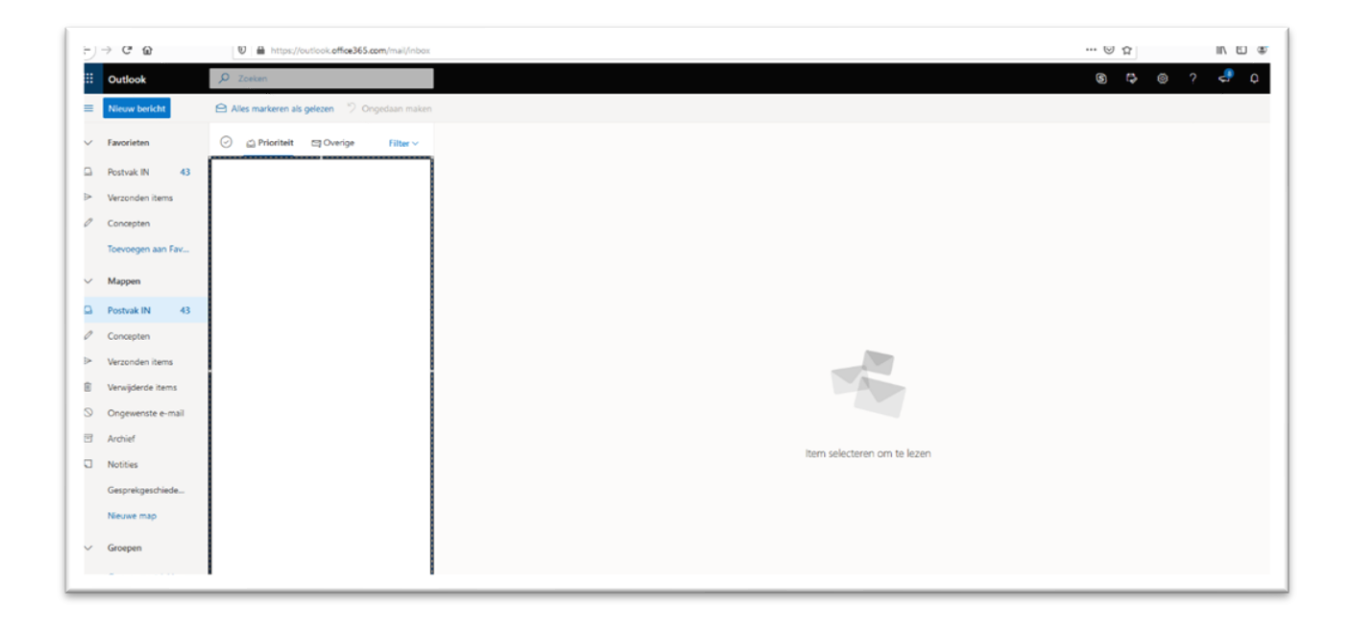

De school verwacht dat je dagelijks je schoolmail controleert. Bovendien is je schoolmail een prima middel om docenten, of je mentor een vraag te stellen. Bij de rood omcirkelde knop in het onderstaande plaatje, kan je een nieuwe mail sturen.

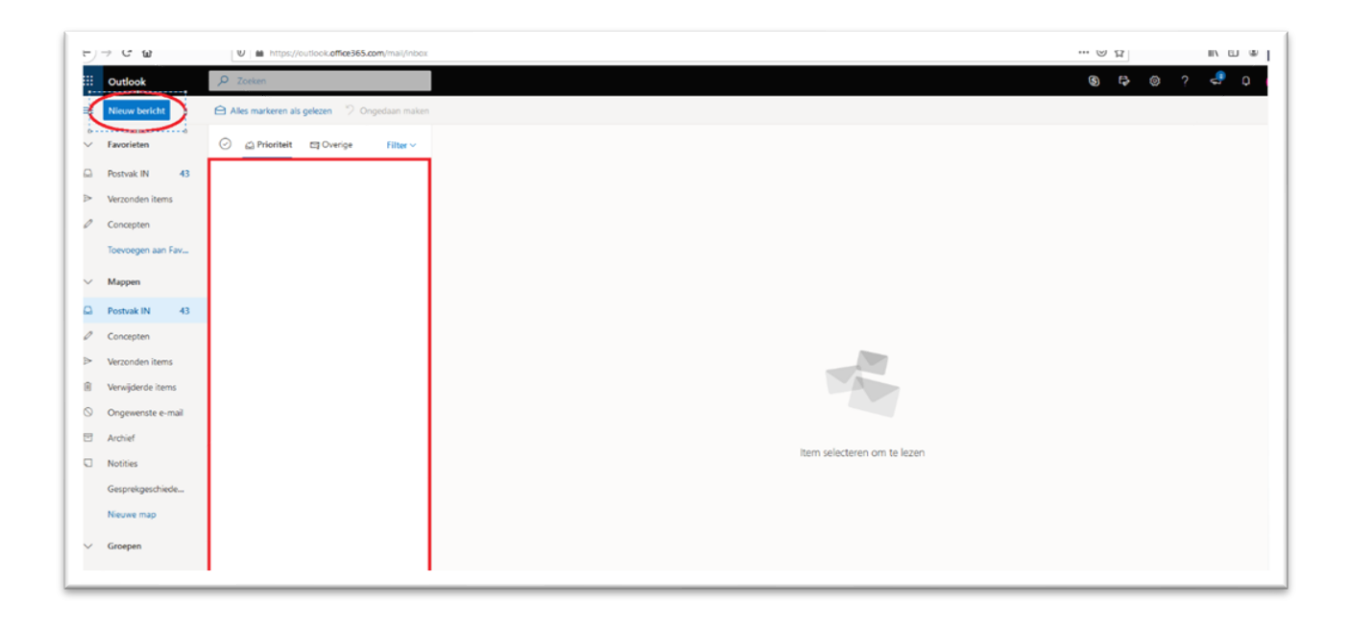

#### 1.8 Andere belangrijke applicaties

In je schoolaccount zitten nog een aantal andere belangrijke applicaties.

#### 1.8.1 OneDrive

Hieronder zie je rood omcirkelt je OneDrive. Dit is de **enige** plek waar je veilig je schoolwerk kan opslaan. Het is handig om in je OneDrive voor ieder vak een mapje aan te maken, op de deze manier kan je je opdrachten en bestanden goed uit elkaar houden.

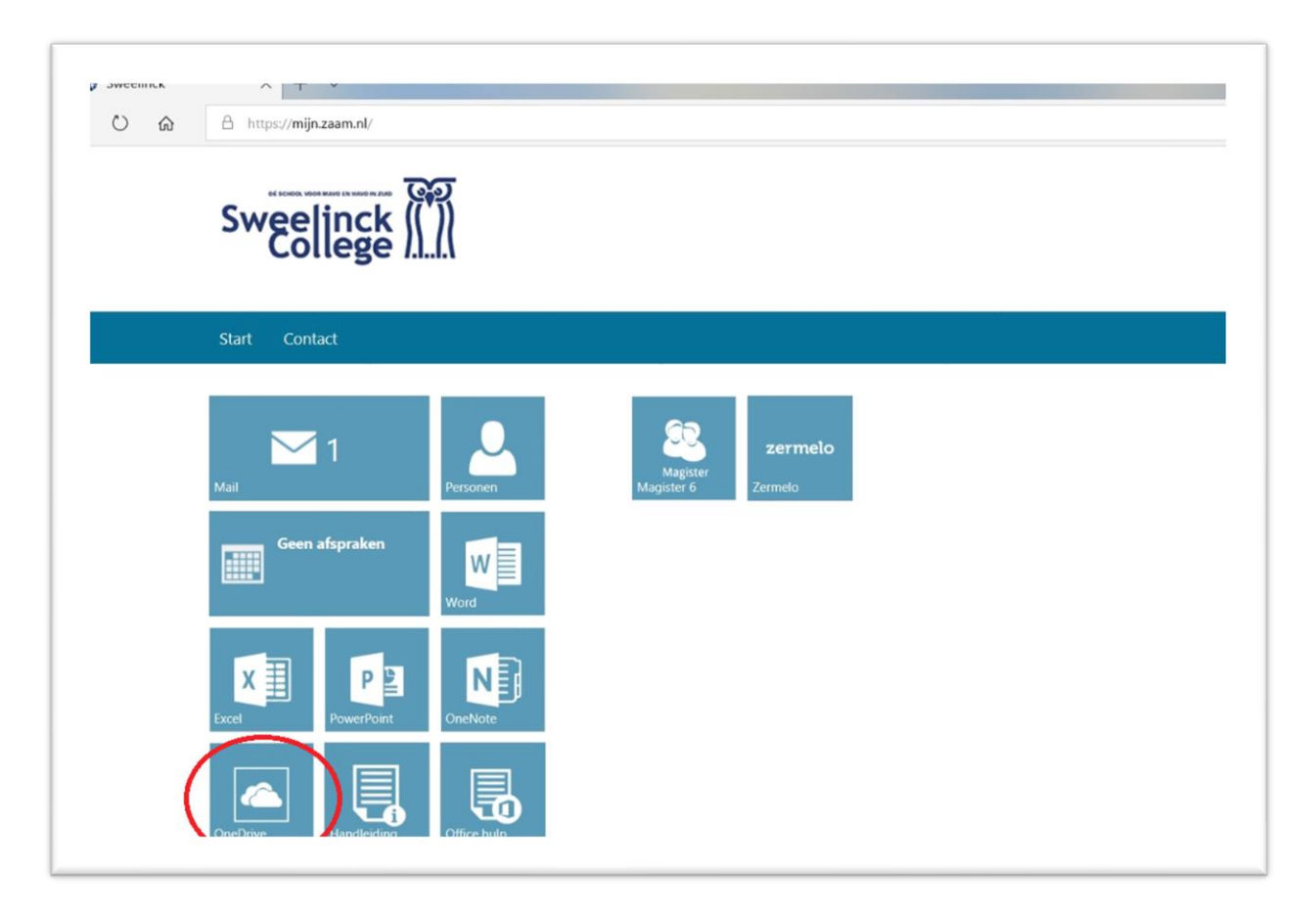

Je OneDrive ziet eruit, zoals het plaatje hieronder. Er zijn twee knoppen rood omcirkelt. Met de knop 'nieuw' kan je een nieuw bestand of map aanmaken. Met de knop 'uploaden' kan je bestanden in je OneDrive zetten.

| C -> O Q - A https://bid/inglaam-mys/ampont.com/prisonal/2103005_sam_Vel/Jkyokd/15/onedma.apx |         |                     |          |                   |                                |                  | 11 R A 18 |  |               |
|-----------------------------------------------------------------------------------------------|---------|---------------------|----------|-------------------|--------------------------------|------------------|-----------|--|---------------|
| III OneDrive                                                                                  |         |                     |          | P Search          |                                |                  |           |  | 0 @ ?         |
|                                                                                               | + New ~ | 🕴 Upload 🕤 🎧 Sync 🔒 | P Flow V |                   |                                |                  |           |  | IF Sort ∨ ₽ ∨ |
| 🗅 My files                                                                                    | $\sim$  | $\smile$            |          |                   |                                |                  |           |  |               |
| Recent<br>g <sup>R</sup> Shared                                                               | Files   |                     |          |                   |                                |                  |           |  |               |
| Recycle bin                                                                                   |         | 🗅 Name 🗠            |          | Modified $\sim$   | Modified By $ \smallsetminus $ | File Size $\vee$ | Sharing   |  |               |
|                                                                                               |         | Afbeeldingen        |          | November 15, 2017 | Aaliyah 🛛 Kaci                 | 0 items          | Private   |  |               |
|                                                                                               |         | Contacten           |          | November 15, 2017 | Aaliyah El Kaci                | 0 items          | Private   |  |               |
|                                                                                               |         | Desktop             |          | November 15, 2017 | Aaliysh El Kaci                | 0 items          | Private   |  |               |
|                                                                                               |         | Documenten          | e :      | November 15, 2017 | Aaliyah B Kaci                 | 0 items          | Private   |  |               |
|                                                                                               |         | Downloads           |          | November 15, 2017 | Azilyah El Kaci                | 0 items          | Private   |  |               |
|                                                                                               |         | Eavorieten          |          | November 15, 2017 | Aeliyah El Kaci                | 1 item           | Private   |  |               |
|                                                                                               |         | Koppelingen         |          | November 15, 2017 | Asilyah El Kaci                | 0 items          | Private   |  |               |
|                                                                                               |         | Muziek              |          | November 15, 2017 | Aaliyah El Kaci                | 0 items          | Private   |  |               |
|                                                                                               |         | Saved Games         |          | November 15, 2017 | Aaliyah El Kaci                | 0 items          | Private   |  |               |

#### 1.8.2 Magister

Hieronder rood omcirkelt staat Magister. Hier vind je alle informatie over je huiswerk, je rooster en aankomende toetsen. Daarnaast kun je soms berichten ontvangen via Magister.

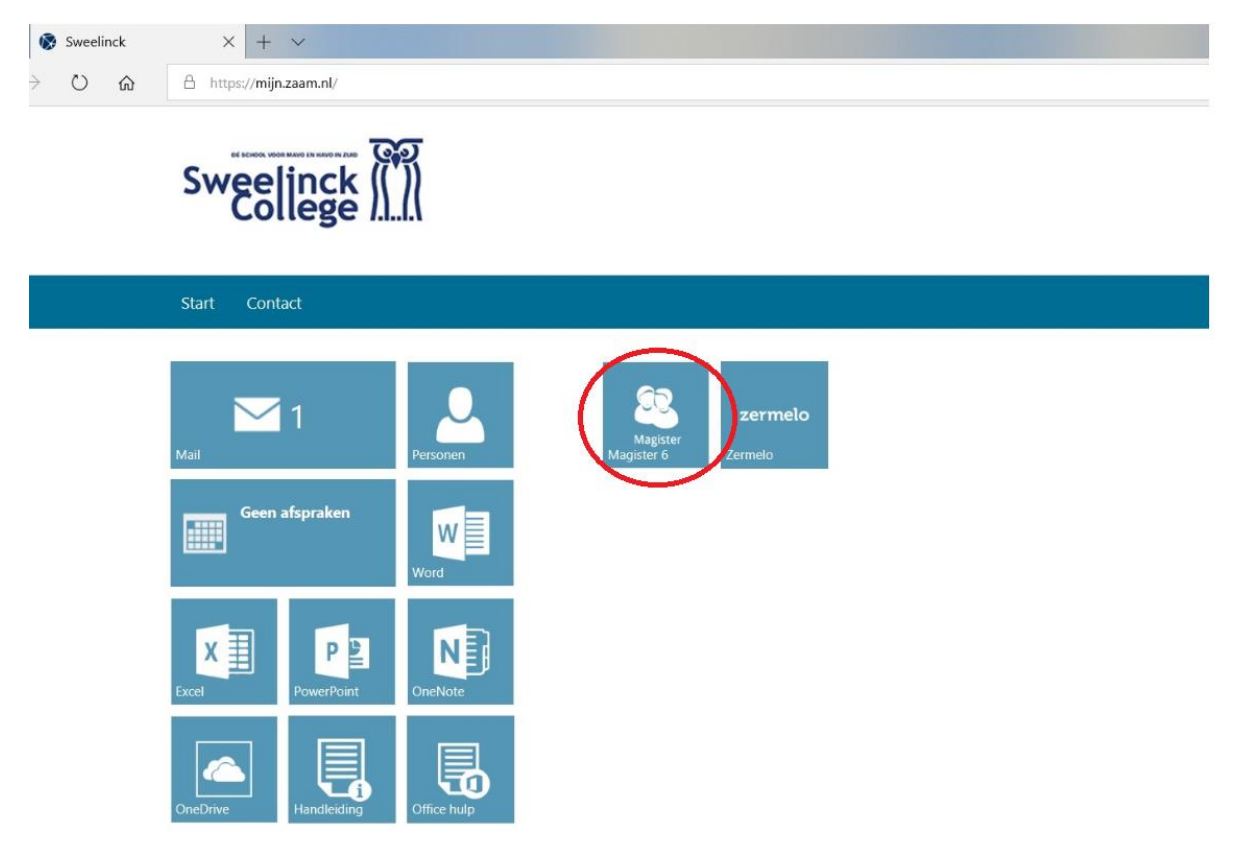

#### 1.8.3 Teams

Voor het lesgeven op afstand, wordt Teams gebruikt. Dit is de knop die hieronder rood omcirkelt is. In Teams vind je jouw vakken en opdrachten.

| ← → O Q B https://mijn.zaam.nl/ |                                                                                                    |                | x x x & |
|---------------------------------|----------------------------------------------------------------------------------------------------|----------------|---------|
|                                 | Gerrit van der<br>Veen College                                                                                                    |                |         |
|                                 | Start Nieuws Contact                                                                                                    | L Z →Zaam.nl + |         |
|                                 | Image: Second second second |                |         |

# 2. Wachtwoord reset (indien nodig!)

Als je het wachtwoord van je account niet meer weet, kan je het zelf resetten.

Surf hiervoor ook naar de eerder genoemde adressen en vul je leerling nummer met **@zaam.nl** erachter in. In het volgende scherm kan je vervolgens op 'wachtwoord vergeten klikken. Hieronder rood omcirkelt.

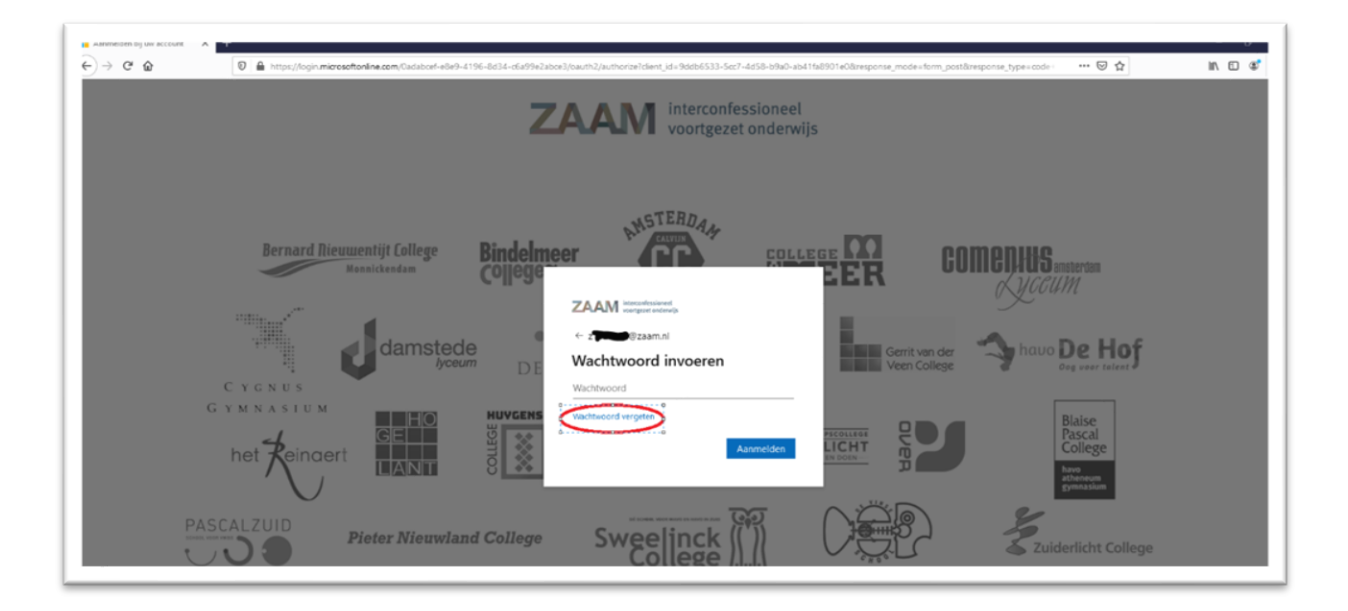

Vervolgens verschijnt onderstaand scherm. Het kan zijn dat je bij de gebruikers-ID nogmaals je leerling nummer met **@zaam.nl** erachter moet invullen. In het onderste vakje, moet je de blauwe letters overtikken die erboven staan.

| Excesses many-accesses: A Tr                                                                                                    |      |     |
|----------------------------------------------------------------------------------------------------|------|-----|
| -) -> C &                                                                                                    | III/ | C 📽 |
| ZAAM interconfessioneel<br>voortgezet onderwijs                                                                                                    |      |     |
| Toegang krijgen tot uw account                                                                                                    |      |     |
| Wie bent u?                                                                                                    |      |     |
| Als u we account with herstellen, voert un gehnvikers vie en de tekens in die worden weergegeven in de onderstande afbeelding of het geluidstragment. |      |     |
| Versions via<br>Versions - understand - complexity conditions com<br>Typ one - mail/admin - de notative use@contese.com                               |      |     |
|                                                                                                    |      |     |
| Volgender Acouleren                                                                                                    |      |     |
|                                                                                                    |      |     |
|                                                                                                    |      |     |
|                                                                                                    |      |     |

Afhankelijk van welke beveiligingsoptie er voor het account is ingesteld <u>Zie hoofdstuk 1.4</u> verschijnt het volgende scherm. In dit voorbeeld wordt het wachtwoord gereset met een privé mailadres.

|                                                                        |                                                                                                    | U U | IN (1) (2) |
|------------------------------------------------------------------------|----------------------------------------------------------------------------------------------------|-----|------------|
|                                                                        | essioneel<br>t onderwijs                                                                                       |     |            |
| loegang krijger                                                        | n tot uw account                                                                                               |     |            |
| rerificatiestap 1 > nieuw was                                          | chtwoord kiezen                                                                                                |     |            |
| eef op hoe we contact moeten opne                                      | anen voor verlikulie                                                                                           |     |            |
| <ul> <li>Stuur e-mail naar mijn<br/>Iternatieve e-mailadres</li> </ul> | U ortung are e-millerit mit any enfortector op un alteratione<br>e-mailades (d <sup>ammanna</sup> @gmail.com). |     |            |
|                                                                        |                                                                                                    |     |            |
|                                                                        |                                                                                                    |     |            |
|                                                                        |                                                                                                    |     |            |
| nuleren                                                                |                                                                                                    |     |            |
|                                                                        |                                                                                                    |     |            |
|                                                                        |                                                                                                    |     |            |
|                                                                        |                                                                                                    |     |            |
|                                                                        |                                                                                                    |     |            |
|                                                                        |                                                                                                    |     |            |
|                                                                        |                                                                                                    |     |            |
|                                                                        |                                                                                                    |     |            |

Vervolgens wordt er een verificatiecode gemaild, of geappt. Als er in de veiligheidsopties voor vragen is gekozen, moeten deze beantwoord worden.

Deze code kan in het volgende scherm worden ingevoerd.

| Microsoft Unline-wachtwoord X                       |                                                                                                    |       |          |
|-----------------------------------------------------|----------------------------------------------------------------------------------------------------|-------|----------|
| ⊖ > ୯ ଢ                                             | 0 🌲 https://passwordrest.microsoftonline.com/Inu=https%34%25%250gin.microsoftonline.com%250adatorf=68/9-4196-8434-6699%26x03%25%process%36tt/%36-00WV26x0_10A/CF460N6YWgQX6AV | … ⊠ ☆ | in 🗊 📽 🗄 |
|                                                     | zssioneel<br>zt onderwijs                                                                                                    |       |          |
| Toegang krijge                                      | n tot uw account                                                                                                    |       |          |
| verificatiestap 1 > nieuw wa                        | chtwoord kiezen                                                                                                    |       |          |
| Geef op hoe we contact moeten opr                   | men voor verfikatie                                                                                                    |       |          |
| Stuur e-mail naar mijn     alternatieve e-mailadres | Vij hulden een e mult nied enn verficulierede naar on Postvik N<br>gestuurd.                                                                                                  |       |          |
|                                                     | Ver unverficuleisate in                                                                                                    |       |          |
|                                                     | Nolyanda Het u poslemen*                                                                                                    |       |          |
|                                                     |                                                                                                    |       |          |
| Annuleren                                           |                                                                                                    |       |          |
|                                                     |                                                                                                    |       |          |
|                                                     |                                                                                                    |       |          |
|                                                     |                                                                                                    |       |          |
|                                                     |                                                                                                    |       |          |
|                                                     |                                                                                                    |       |          |
|                                                     |                                                                                                    |       |          |

Vervolgens verschijnt er een scherm, waar een nieuw wachtwoord aangemaakt kan worden. Let op! Het wachtwoord moet minimaal 8 tekens lang zijn, een hoofletter, een cijfer en een bijzonder teken bevatten. Een handige tip kan zijn, om een bestaand woord te nemen en de klinkers te vervangen door andere tekens.

Giraffe wordt dan bijvoorbeeld G!r@ff3

| C & https://passwordreset.microsoftonline.com/?ru=https% | M2762Rogin.microsoftonline.com%270adaboef=e8e9=4196=8d34=c6x99e2abce3%2freprocess%3fcs%3drQIUW27RMW_TQACFc00b2gB8Y7Rgqci | 10 A |
|----------------------------------------------------------|----------------------------------------------------------------------------------------------------|------|
| CAAM interconfessioneel<br>voortgezet onderwijs          |                                                                                                    |      |
| begang krijgen tot uw account                            |                                                                                                    |      |
| rificatiestap 1 √ > nieuw wachtwoord kiezen              | _                                                                                                    |      |
| per nieuw wachtwoord in:                                 |                                                                                                    |      |
| evezőg nieuw wachéwoord:                                 |                                                                                                    |      |
| olitoolen Annuleren                                      |                                                                                                    |      |
|                                                          |                                                                                                    |      |
|                                                          |                                                                                                    |      |
|                                                          |                                                                                                    |      |
|                                                          |                                                                                                    |      |
|                                                          |                                                                                                    |      |
|                                                          |                                                                                                    |      |
|                                                          |                                                                                                    |      |
|                                                          |                                                                                                    |      |
|                                                          |                                                                                                    |      |
|                                                          |                                                                                                    |      |

## 2.1 Mail ICT

Mocht het écht niet lukken om het wachtwoord te resetten en om in het account te komen, stuur dan (met een ander mailadres) een mail naar:

d.van.tongeren@sweelinckcollege.nl

Zet in de mail je naam, klas en je leerling nummer.